## **Adding Inventory**

- 1. From the **Home** screen, go to **Operations**  $\rightarrow$ Inventory -> Search Product Inventory. The Search Product Inventory screen displays.
- 2. Click Add New Item.

|                               |                                          |                                         |                   |        |                        |                 | Search     | h Product Inventory      | S FRAN                               | K RIZZO                                  |
|-------------------------------|------------------------------------------|-----------------------------------------|-------------------|--------|------------------------|-----------------|------------|--------------------------|--------------------------------------|------------------------------------------|
| Home Family Services Sch      | neduling <u>V</u> endor <u>Operation</u> | is F <u>i</u> nance <u>A</u> dministrat | tion <u>H</u> el  | lp     |                        |                 |            |                          | 1                                    | Logout 👸                                 |
| • Search Inventory Produ      | uct Inventory                            |                                         |                   |        |                        |                 |            |                          |                                      | 0                                        |
| Search Location               | Inventory Product ID Item ID             | Inventory Product Name Item Name        | State I<br>Manufa | nvent  | ory Number<br>r Number | Expiration Dat  | te<br>Itus | Inventory Type           | Search Ty Serialize Non-Ser Only Lov | <b>pe</b><br>d<br>ialized<br>w Inventory |
| Toventory Search Resu         | lts (Products)                           | Total Items                             |                   | To To  | ventory Se             | earch Results ( | Items)     | Searc                    | h Clea                               | ar Criteria                              |
| Inventory Product ID          | Inventory Product Name                   | Total Reorder 1<br>on Order Point of    | fotal<br>on Hand  |        | Item ID                |                 | Item Name  | State Inventor<br>Number | Y Status                             | Quantity                                 |
| Esterted Bow Details          |                                          |                                         |                   |        | alactad Bou            | - Dotaile       |            |                          |                                      |                                          |
| Order Transfer                |                                          |                                         |                   |        | Issue                  | Reserve         | Dispose    |                          | Re                                   | turn Items                               |
| Add To Results By Scan        |                                          |                                         |                   |        |                        |                 |            | Add Ne                   | w Item                               | Cancel                                   |
| Online Version 0.50.196.14605 | 60026                                    | CL2 - Shenandoah                        | Valley M          | edical | System                 |                 |            | ТАВ 🤤                    | 100%                                 |                                          |

- 3. The Add New Inventory Item screen displays.
- 4. Click **Location** button ( ) to search for and select your current clinic location if needed.
- 5. Click Choose Inventory Product button ( to search for and select a product.

|    |                                    |                    |                     |                   |            |                  | Add New Inve           | entory Item 🎽 FRANK RE     |
|----|------------------------------------|--------------------|---------------------|-------------------|------------|------------------|------------------------|----------------------------|
| е  | Eamily Services                    | <u>S</u> cheduling | Vendor              | <u>Operations</u> | Finance    | Administration   | n <u>H</u> elp         | Log                        |
| dd | New Inventory                      | Item               |                     |                   |            |                  |                        |                            |
|    | Location                           |                    | >                   |                   |            |                  |                        |                            |
|    | State:- Crossroad                  | ds WIC             |                     |                   |            |                  |                        |                            |
| 2  | Choose Invento<br>Nothing Selecter | ory Product<br>d   | >                   |                   |            |                  |                        |                            |
| _  | 2                                  |                    |                     |                   |            |                  |                        |                            |
| Se | rialized Item                      |                    |                     |                   |            |                  |                        |                            |
| Se | elect Item Entry M                 | ethod              |                     |                   |            |                  |                        |                            |
| 0  | Single Item 🔘 Mul                  | tiple Item         |                     |                   |            |                  |                        |                            |
|    |                                    |                    |                     |                   |            |                  |                        |                            |
| It | em ID                              |                    | entory Iten<br>Hand | n Status          | Expiration | Date             |                        |                            |
|    |                                    | UII                | iunu                |                   | 0          | 11 <sup>10</sup> |                        |                            |
| It | em Name 🚖                          | Mar                | ufacturer I         | lumber 🚖          | Date Addee | To Inventory     | State Inventory Number | r 🚖                        |
| C  |                                    |                    |                     |                   | 1/31/2013  |                  |                        | Scan Barcode Print Barcode |
|    |                                    |                    |                     |                   |            |                  |                        |                            |
|    | Out for Maintenance                | e                  |                     |                   |            |                  |                        |                            |
| -  |                                    |                    |                     |                   |            |                  |                        |                            |
|    |                                    |                    |                     |                   |            |                  |                        |                            |
|    |                                    |                    |                     |                   |            |                  |                        | Save Can                   |

April 21, 2014: Inventory...Page 1 of 7

- 6. The Inventory Product Search screen displays.
- 7. Select an **Inventory Type** from the options in the dropdown box.
- 8. Click Search.

| Inventory Product Search |                                    |                | ×              |
|--------------------------|------------------------------------|----------------|----------------|
| Product ID               | Inventory Product Selection        |                | Total Items: 0 |
| Product Name             | Product ID Serialized Product Name | Inventory Type | Model          |
|                          |                                    |                |                |
| Inventory Type           |                                    |                |                |
| NCH Inventory            |                                    |                |                |
| MCH Inventory Only       |                                    |                |                |
| Search Clear Criteria    |                                    |                |                |
|                          |                                    |                |                |
|                          |                                    |                |                |
|                          |                                    |                |                |
|                          |                                    |                |                |
|                          |                                    |                |                |
|                          | <u> </u>                           |                |                |
|                          |                                    |                | Cancel         |

- 9. The **Inventory Product Selection** grid refreshes and displays the result of the search.
- 10. Double-click the desired product listed in the grid.

| entory Product Search       |             |                                    |                                  |                |
|-----------------------------|-------------|------------------------------------|----------------------------------|----------------|
| duct ID Inventor            | y Product S | election                           |                                  | Total Items: 3 |
| Product ID                  | Serialized  | Product Name                       | Inventory Type                   | Model          |
| duct Name 9                 |             | Single Deluxe Electric Breast Pump | Single-use Electric Breast Pumps | Model 016PNC01 |
| 4                           |             | Single Electric Pump               | Single-use Electric Breast Pumps | Model 6100050  |
| entony Type                 |             | Swing Breast Pump and Kit          | Single-use Electric Breast Pumps | Model 67050    |
| entory Type                 |             |                                    |                                  |                |
| gle-use Electric Breast F 💌 |             |                                    |                                  |                |
| H Inventory                 |             |                                    |                                  |                |
| MCH Inventory Only          |             |                                    |                                  |                |
| Search Clear Criteria       |             |                                    |                                  | Garred         |

- 11. The **Add New Inventory Item** screen refreshes and displays the selected product.
- 12. Complete additional information for the product in the item details section. The item details section on the Add New Inventory Item screen displays differently for **non-serialized** and **serialized** items.

For a non-serialized item, the **Non Serialized Item** group box contains the item details.

- Update the **Item Name** if necessary.
- Entering an **Expiration Date** is not required.
- Enter the **Quantity**.
- Enter or update the serial number in the Manufacturer Number field if necessary.

For a serialized item, the **Serialized Item** group box contains the item details.

- Select either the Single Item or Multiple Item radio button under Select Item Entry Method as necessary.
- Entering an **Expiration Date** is not required.
- Update the Item Name if necessary.
- Enter the serial number in the **Manufacturer Number** field.
- Enter the Fixed Asset Tag Number in the **State Inventory Number** field.

| Add New Inventory Item                |                                        |                                                    | â |
|---------------------------------------|----------------------------------------|----------------------------------------------------|---|
| CL2 - Shenandoah Valley Med           | dical System                           |                                                    |   |
| Product ID Product N<br>9 Single Delu | <b>ame</b><br>uxe Electric Breast Pump | Inventory Type<br>Single-use Electric Breast Pumps |   |
| Non Serialized Item                   |                                        |                                                    |   |
| Item Name 🚖                           | Expiration Date                        | Date Added To Inventory                            |   |
| Single Deluxe Electric Breast Pump    |                                        | 1/31/2013                                          |   |
| Quantity 🚖                            | Manufacturer Number                    |                                                    |   |

| Location               |                                                  |                                          |                               |  |
|------------------------|--------------------------------------------------|------------------------------------------|-------------------------------|--|
| CL2 - Shenandoał       | h Valley Medical System                          |                                          |                               |  |
| Product ID<br>8        | Product Name<br>Lactina Plus Breast Pump         | Inventory Type<br>Multi-use Breast Pumps |                               |  |
| erialized Item         |                                                  |                                          |                               |  |
| Select Item Entry Me   | ethod                                            |                                          |                               |  |
| 🖲 Single Item 🔵 Multi  | iple Item                                        |                                          |                               |  |
|                        |                                                  |                                          |                               |  |
|                        |                                                  |                                          |                               |  |
| ltem ID                | Inventory Item St<br>On Hand                     | atus Expiration Date                     |                               |  |
| item ID                | Inventory Item St<br>On Hand                     | atus Expiration Date                     |                               |  |
| item ID<br>item Name 🚖 | Inventory Item St<br>On Hand<br>Manufacturer Num | atus Expiration Date                     | ry 🛛 State Inventory Number 🚖 |  |

13. Click Save. The Search Product Inventory screen refreshes and displays a status message indicating success.

## **Searching for Existing Inventory**

- From the Home screen, go to Operations → Inventory → Search Product Inventory. The Search Product Inventory screen displays.
- 2. Under **Search Location**, select your agency or clinic location.
- 3. Complete one or more of the following:
- Enter an Inventory Product Name.
- Enter a **State Inventory Number**.
- Select an Inventory Type.
- Enter an Item ID.
- Enter an Item Name.
- Enter a Manufacturer Number.
- 4. Click Search.

|                                                                         |                                                  |                                        | Search Pro  | duct Inventory            | FRANK RIZZO                                                                              |
|-------------------------------------------------------------------------|--------------------------------------------------|----------------------------------------|-------------|---------------------------|------------------------------------------------------------------------------------------|
| Home Family Services Scheduling Vendor Operations                       | Finance Administration Help                      |                                        |             |                           | Logout 😚                                                                                 |
| Search Inventory Product Inventory                                      |                                                  |                                        |             |                           | 0                                                                                        |
| - Search Location Inventory Product ID In<br>All State<br>Agency Clinic | ventory Product Name State In<br>em Name Manufac | ventory Number Expiration              | n Date Inve | entory Type               | earch Type<br>] Serialized<br>] Non-Serialized<br>] Only Low Inventory<br>Clear Criteria |
| Inventory Search Results (Products)                                     | Total Items: 0 🕢                                 | • Inventory Search Resu                | lts (Items) |                           | Total Items: 0                                                                           |
| Inventory Product ID Inventory Product Name                             | Total Reorder Total<br>on Order Point on Hand    | Item ID                                | Item Name   | State Inventory<br>Number | Status Quantity                                                                          |
| E Selected Row Details                                                  |                                                  | Selected Row Details     Issue Reserve | Dispose     |                           | Return Items                                                                             |
| Add To Benetic Bu Care                                                  |                                                  | LUGGC RESERVE                          |             | Codd News                 | Them Count                                                                               |
| Online Version 0.50.196.14605 60026                                     | CL2 - Shenandoah Valley Med                      | dical System 🔡                         |             |                           |                                                                                          |

| 5. | The Inventory Search Results (Products) and    |
|----|------------------------------------------------|
|    | Inventory Search Results (Items) grids refresh |
|    | and display the results of the search.         |

| • Inv | entory Search Resul  | ts (Products)            |                   | Total Ite        | ms: 5 🕜          | • Inv  | ento  | ry Searc | h Results (Items)        |                           | Total I           | Items: 48 🤇 | 2  |
|-------|----------------------|--------------------------|-------------------|------------------|------------------|--------|-------|----------|--------------------------|---------------------------|-------------------|-------------|----|
|       | Inventory Product ID | Inventory Product Name   | Total<br>on Order | Reorder<br>Point | Total<br>on Hand |        |       | Item ID  | Item Name                | State Inventory<br>Number | Status            | Quantity    |    |
|       | 8                    | Lactina Plus Breast Pump | 14                | 40               | 30               |        | 0     | 57       | Lactina Plus Breast Pump | 100                       | Issued            | 1           |    |
|       | 11                   | EBT Card                 | 0                 | 40               | 126              |        | 0     | 58       | Lactina Plus Breast Pump | 101                       | Issued            | 1           |    |
|       | 12                   | ID Card                  | 40                | 40               | -2               |        | 0     | 59       | Lactina Plus Breast Pump | 102                       | Issued            | 1           |    |
|       | 24                   | Farmers Market Booklet   | 28                | 40               | 25               |        | 0     | 60       | Lactina Plus Breast Pump | 103                       | Issued (Reserved) | 1           |    |
|       | 40                   | Demo SK Product          | 0                 | 50               | 20               |        | 0     | 61       | Lactina Plus Breast Pump | 104                       | Issued (Reserved) | 1           |    |
|       |                      |                          |                   |                  |                  |        | 0     | 62       | Lactina Plus Breast Pump | 105                       | Issued (Reserved) | 1           |    |
|       |                      |                          |                   |                  |                  |        | 0     | 63       | Lactina Plus Breast Pump | 106                       | Issued            | 1           |    |
|       |                      |                          |                   |                  |                  |        | 0     | 64       | Lactina Plus Breast Pump | 107                       | Issued            | 1           |    |
|       |                      |                          |                   |                  |                  |        | 0     | 67       | Lactina Plus Breast Pump | 110                       | Maintenance       | 1           |    |
|       |                      |                          |                   |                  |                  |        | 0     | 68       | Lactina Plus Breast Pump | 111                       | Issued            | 1           |    |
|       |                      |                          |                   |                  |                  |        | 0     | 69       | Lactina Plus Breast Pump | 112                       | On Hand           | 1           | •  |
| ▶ Sel | ected Row Details    |                          |                   |                  |                  | ▶ Sele | ecter | Row De   | tails                    |                           |                   |             |    |
| 0     | rder Transfer        |                          |                   |                  |                  | I      | isue  | Re       | serve Dispose            |                           |                   | Return Iten | 15 |

## **Disposing of Inventory**

- 1. On the **Search Product Inventory** screen, perform a search if necessary.
- Double-click a product listed within the Inventory Search Results (Products) grid. The items associated to the selected product display in the Inventory Search Results (Items) grid.

| <b>▼Sea</b> | rch Inventory Produ                             | ct Inventory                            |                   |                  |                  |         |      |       |          |              |         |                           |           | 0          |
|-------------|-------------------------------------------------|-----------------------------------------|-------------------|------------------|------------------|---------|------|-------|----------|--------------|---------|---------------------------|-----------|------------|
| Sea         | arch Location ———                               | Inventory Pr                            | oduct ID          | Inve             | ntory Pro        | duct Na | me   | State | e Invent | ory Number   | Expirat | tion Date                 | Inven     | tory Type  |
| ©<br>06     | All State<br>Agency Clinic<br>5-01 - New Hanove | Item ID                                 |                   | Item             | Name             |         | ]    | Man   | ufacture | r Number     | Invent  | ory Status                |           |            |
| ▼Inv        | entory Search Resul                             | ts (Products)                           |                   | Total It         | ems: <b>43</b>   | 0       | Inve | entor | ry Sear  | ch Results   | (Items) | Search                    | Total Ite | ms: 1      |
|             | Inventory Product ID                            | Inventory Proc                          | Total<br>on Order | Reorder<br>Point | Total<br>on Hand |         |      |       | Item IC  | Item N       | ame     | State Inventory<br>Number | Status    | Quantity   |
|             | 64                                              | Breast Shell<br>System                  | 0                 | 0                | 3                |         |      | 0     | 40       | Disposable P | ads     |                           | On Hand   | 3          |
|             | 65                                              | Disposable Bra<br>Pads                  | 0                 | 0                | 3                |         |      |       |          |              |         |                           |           |            |
|             | 66                                              | Disposable Bra<br>Pads-Sample 4<br>pack | 0                 | 0                | 3                |         |      |       |          |              |         |                           |           |            |
|             | 67                                              | Cotton-<br>Washable Pads                | 0                 | 0                | 3                |         |      |       |          |              |         |                           |           |            |
|             | 68                                              | Disposable Pads                         | 0                 | 0                | 3                | R       |      |       |          |              |         |                           |           |            |
| Sele        | ected Row Details                               |                                         |                   |                  |                  |         | Sele | cted  | Row De   | tails        |         | <u></u>                   | _         |            |
| 0           | Transfer                                        |                                         |                   |                  |                  |         | 155  | ue    | R        | serve        | Dispose |                           | Re        | turn Items |

- 3. Select the check box associated to an item within the **Inventory Search Results (Items)** grid.
- 4. Click Dispose.

| <b>TINV</b> | ento | ry Searc | h Results (Items) |                           | Total Ite | ms: 1 🕜    |
|-------------|------|----------|-------------------|---------------------------|-----------|------------|
|             |      | Item ID  | Item Name         | State Inventory<br>Number | Status    | Quantity   |
|             | 0    | 40       | Disposable Pads   |                           | On Hand   | 3          |
|             |      |          |                   |                           |           |            |
|             |      |          |                   |                           |           |            |
|             |      |          |                   |                           |           |            |
|             |      |          |                   |                           |           |            |
|             |      |          |                   |                           |           |            |
|             |      |          |                   |                           |           |            |
| Sele        | cted | Row Det  | ails              |                           |           |            |
| Is          | sue  | Res      | Berve Dispose     | ]                         | Re        | turn Items |

- 5. The **Dispose Inventory Items** screen displays
- 6. Update the quantity in the **Quantity to Dispose** column of the **Inventory Items to Reserve** grid as necessary.
- 7. Enter or select the **Disposition Date**.
- 8. Select the **Disposition Reason**.
- 9. Enter **Comments** as necessary.
- 10. Click Dispose.

| isbo | se Inve   | ntory Item      | IS                        |         |          |                        |                                             |
|------|-----------|-----------------|---------------------------|---------|----------|------------------------|---------------------------------------------|
| In   | ventory   | Items to D      | Dispose                   |         |          | otal Items: 1          | Disposition Date \star Disposition Reason 🖈 |
|      | Item ID   | Item Name       | State Inventory<br>Number | Status  | Quantity | Quantity<br>to Dispose | 7/9/2013 Damaged                            |
| ×    | 40        | Disposa<br>Pads |                           | On Hand | 3        | 2                      | Comments                                    |
|      |           |                 |                           |         |          |                        | × crossroads4 New 7/9/2013. 51 P            |
| Se   | lected Ro | w Details       |                           |         |          |                        | Child opened by accident                    |
|      |           |                 |                           |         |          |                        |                                             |
|      |           |                 |                           |         |          |                        |                                             |
|      |           |                 |                           |         |          |                        |                                             |
|      |           |                 |                           |         |          |                        |                                             |
|      |           |                 |                           |         |          |                        |                                             |
|      |           |                 |                           |         |          |                        |                                             |
|      |           |                 |                           |         |          |                        |                                             |
|      |           |                 |                           |         |          |                        |                                             |
|      |           |                 |                           |         |          |                        |                                             |
|      |           |                 |                           |         |          |                        |                                             |

11. The **Search Product Inventory** screen refreshes and displays a status message indicating success. The **Inventory Search Results (Items)** grid refreshes and displays the updated "On Hand" **Quantity**.

| <ul> <li>Inventory Search Results (Products).</li> </ul> |                      |                                         | Total Items: 43 🕢 |                  |                  | Inventory Search Results (Items) |     |     | Total Items: 1 🕜 |                 |                           |            |          |
|----------------------------------------------------------|----------------------|-----------------------------------------|-------------------|------------------|------------------|----------------------------------|-----|-----|------------------|-----------------|---------------------------|------------|----------|
|                                                          | Inventory Product ID | Inventory Proc                          | Total<br>on Order | Reorder<br>Point | Total<br>on Hand | Π                                |     |     | Item ID          | Item Name       | State Inventory<br>Number | Status     | Quantity |
|                                                          | 64                   | Breast Shell<br>System                  | 0                 | 0                | 3                |                                  |     | 0   | 40               | Disposable Pads |                           | On Hand    | 1        |
|                                                          | 65                   | Disposable Bra<br>Pads                  | 0                 | 0                | 3                |                                  |     |     |                  |                 |                           |            |          |
|                                                          | 66                   | Disposable Bra<br>Pads-Sample 4<br>pack | 0                 | 0                | 3                |                                  |     |     |                  |                 |                           |            |          |
|                                                          | 67                   | Cotton-<br>Washable Pads                | 0                 | 0                | 3                |                                  |     |     |                  |                 |                           |            |          |
|                                                          | 68                   | Disposable Pads                         | 0                 | 0                | 1                |                                  |     |     |                  |                 |                           |            |          |
| ▶ Sele                                                   | Selected Row Details |                                         |                   |                  |                  | ▶Selected Row Details            |     |     |                  |                 |                           |            |          |
| 0                                                        | Order Transfer       |                                         |                   |                  |                  |                                  | sue | Res | serve Dispose    | ]               | Re                        | turn Items |          |

## **Searching for Formula Items Issued to Participants**

- From the Home screen, go to Operations → Inventory → Issued Formula Items. The Formula Items Issued to Participants screen displays.
- 2. Under **Search Location**, select your agency or clinic location.
- 3. Complete information in one or more of the following to filter the list of results displayed in the **Issued Formula Items** grid:
- Start Date
- End Date
- Family WIC ID
- 4. Click Search to perform a search.
- 5. The **Issued Formula Items** grid refreshes and displays records matching the search criteria specified under **Formula Items Issued to Participants**. The Issued Formula Items grid displays the Food Instrument number, Item, Issue Date, participant name and quantity for each formula item issued that matches the search criteria.

Note: You may click on a column header to sort the items in the grid. You may click and hold on a column header, then drag and drop columns of information to reorganize the order of the columns in the grid.

|                                                                           |                                       |               | Formula Items Issued to Participants 🔒 | oss rossroads |  |  |  |  |  |
|---------------------------------------------------------------------------|---------------------------------------|---------------|----------------------------------------|---------------|--|--|--|--|--|
| Home Family Services Scheduling                                           | Vendor Operations Finance Administ    | stration Help |                                        | Logout 😚      |  |  |  |  |  |
| *Formula Items Issued to Participants                                     |                                       |               |                                        |               |  |  |  |  |  |
| Search Location Star<br>All State<br>Agency Olinic<br>065-01 - New Hanove | t Date End Date<br>2014 🗊 1/31/2014 🗭 | Family WIC ID |                                        | Search        |  |  |  |  |  |
| vIssued Formula Items Total Items: 0 🕢                                    |                                       |               |                                        |               |  |  |  |  |  |
| Food Instrument                                                           | Item                                  | Issue Date    | Issued To                              | Quantity      |  |  |  |  |  |
|                                                                           |                                       |               |                                        |               |  |  |  |  |  |

|                                                                         |                               |                         | Fo                                                                                   | rmula Items Issued to Participants 🛔 Cr iss rossroad |
|-------------------------------------------------------------------------|-------------------------------|-------------------------|--------------------------------------------------------------------------------------|------------------------------------------------------|
| e Family Services                                                       | s Scheduling Vendor Oper      | rations Finance Adminis | stration Help                                                                        | Logout                                               |
| Formula Items Iss                                                       | ued to Participants           |                         |                                                                                      |                                                      |
| Search Location -<br>All State<br>Agency Clinic<br>SKIP065 02 - Wrights | Start Date<br>8/1/2013        | End Date                | Family WIC ID                                                                        | Search                                               |
| *Issued Formula 1                                                       | Items                         |                         |                                                                                      | Total Items: 16 🦿                                    |
| Food Instrument                                                         |                               | Issued To               | Item                                                                                 | Issue Date A Quantit                                 |
| 70822                                                                   | Cameron Diaz                  |                         | Gerber Good Start Soy Powder 12.9 oz.                                                | 1/8/2014 11:01:24 AM 2                               |
| 56099                                                                   | Judy Ball                     |                         | Gerber Good Start Gentle Powder 12.7 oz.                                             | 10/18/2013 9:46:12 AM 9                              |
| 6286                                                                    | Sunday Weeks                  |                         | Similac PM 60/40 Powder 14.1 oz.                                                     | 10/21/2013 2:39:35 PM 4                              |
| 56467                                                                   | Geraldine Feeney              |                         | Gerber Good Start Gentle Powder 12.7 oz.                                             | 10/23/2013 5:02:16 PM 7                              |
| 57160                                                                   | red paper                     |                         | Gerber Good Start Gentle Powder 12.7 oz.                                             | 11/5/2013 3:48:58 PM 9                               |
| 9299                                                                    | Grace Gardenia                |                         | Gerber Good Start Gentle Powder 12.7 oz.                                             | 12/2/2013 2:37:36 PM 4                               |
| 54203                                                                   | Maria Mayflower               |                         | Gerber Good Start Gentle Powder 12.7 oz.                                             | 8/12/2013 10:40:27 AM 9                              |
| 54204                                                                   | Cadyn Clearwater              |                         | Gerber Good Start Gentle Powder 12.7 oz.                                             | 8/12/2013 10:55:43 AM 5                              |
| 54441                                                                   | April Bellows                 |                         | Gerber Good Start Gentle Powder 12.7 oz.                                             | 8/13/2013 3:06:27 PM 1                               |
|                                                                         |                               |                         |                                                                                      |                                                      |
| 54515                                                                   | yvonne Currin                 |                         | Gerber Good Start Gentle Powder 12.7 oz.                                             | 8/14/2013 10:42:24 AM 4                              |
| 54515<br>54489                                                          | yvonne Currin<br>Susan Currin |                         | Gerber Good Start Gentle Powder 12.7 oz.<br>Gerber Good Start Gentle Powder 12.7 oz. | 8/14/2013 10:42:24 AM 4<br>8/14/2013 9:32:14 AM 4    |